# PHOTOSHOP

#### 24/03/2025 - guigz

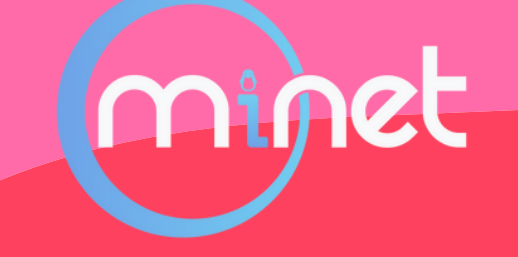

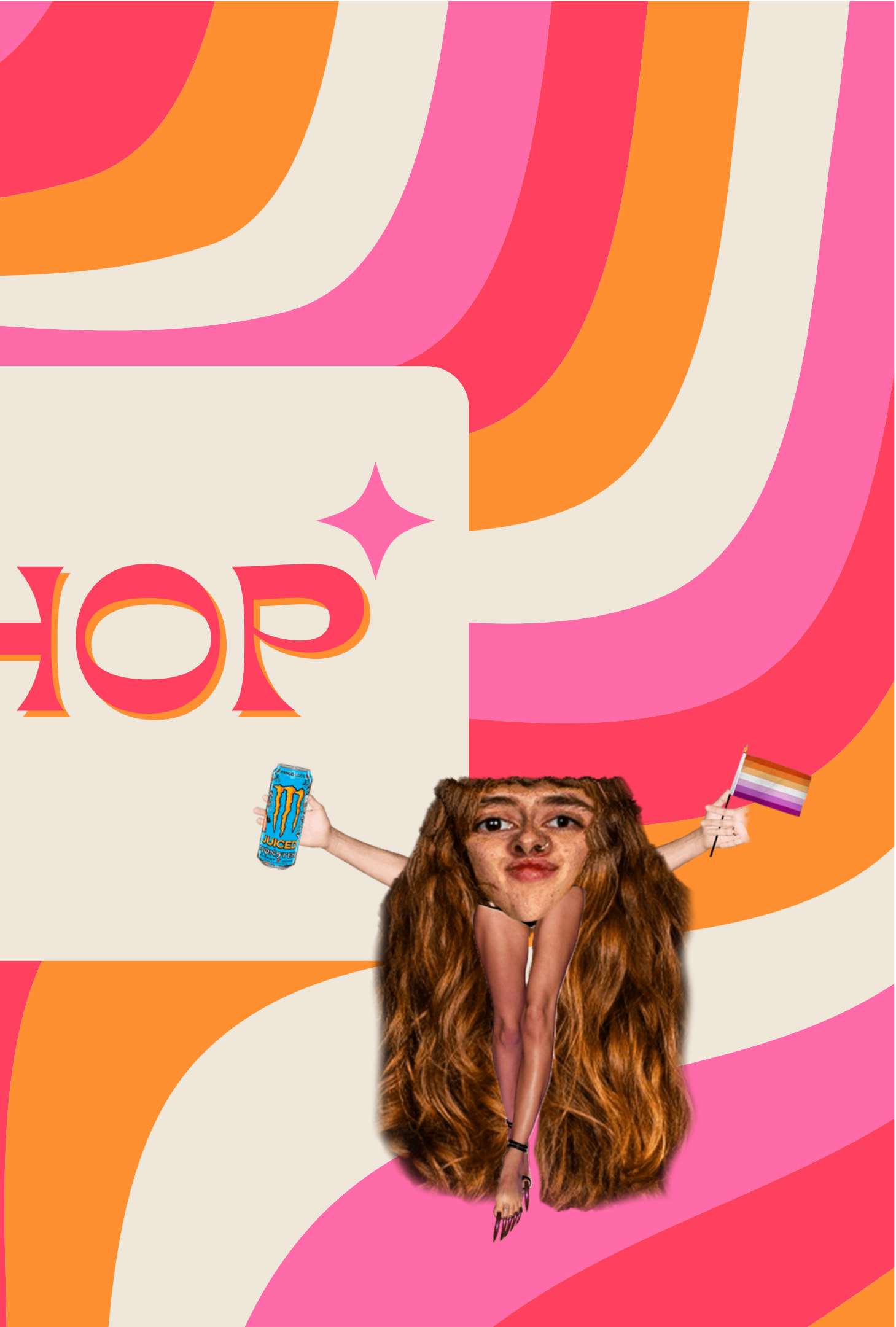

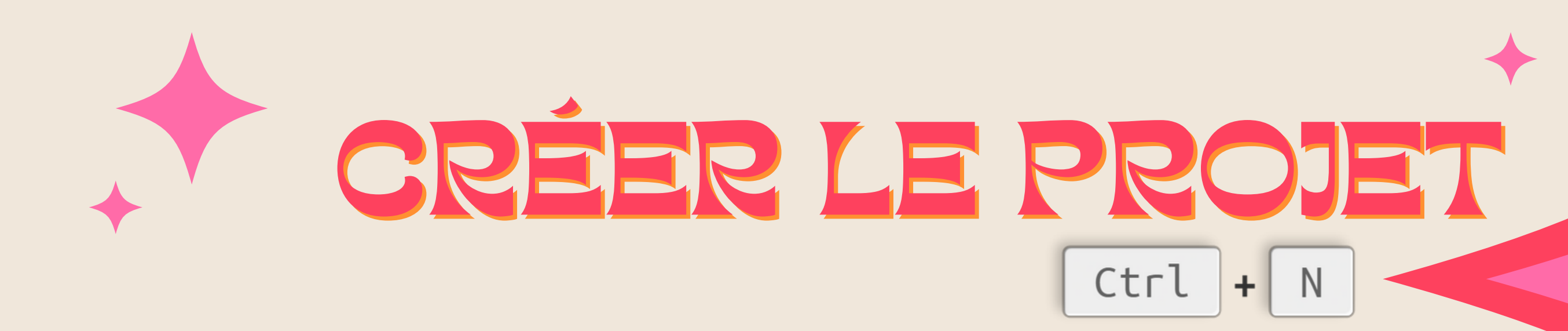

| 72 (pour web)             |   |
|---------------------------|---|
| 150 (bon compromis)       | ( |
| 300 pp (pour impressions) |   |

Attention: Utiliser des pixels carrés.

#### Profil de couleur

RGB (pour web)

CMYK (pour impressions)

### L'INTERFACE

|                                                                                                    | 4                                                                                                    |
|----------------------------------------------------------------------------------------------------|----------------------------------------------------------------------------------------------------|
| File Edit Image Layer Type Select Filter View Plugins Window Help                                       |                                                                                                    |
| Auto-Select: Layer ∨ Layer ∨ Layer ∨ Layer ∨ Layer ∨                                                    | • •                                                                                                    |
| » Untitled-1 @ 16,7% (RGB/8) ×                                                                          |                                                                                                    |
| Untitled-1 @ 16,7% (KGB/9) ×         3000       2500       2000       1500       1000       500       0 | 50 100 1500 2000 2500 3000 3500 4000 4500 500 50<br>5<br>100 100 1500 2000 2500 3000 3500 4000 4500 500 500 500 500 500 500 50 |
|                                                                                                    |                                                                                                    |
| 16.67% 2480 px x 3508 px (300 ppi) > <                                                                  |                                                                                                    |

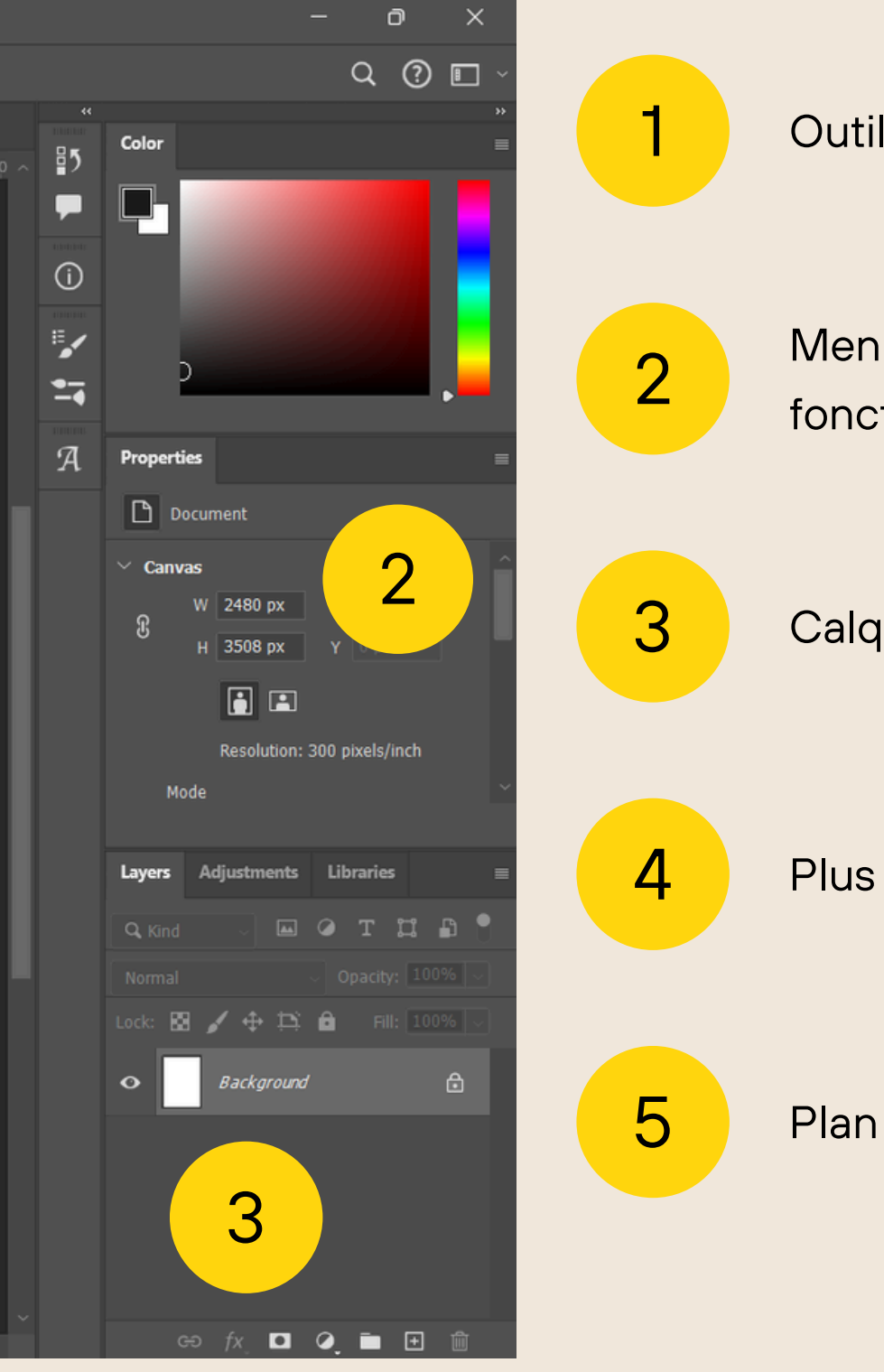

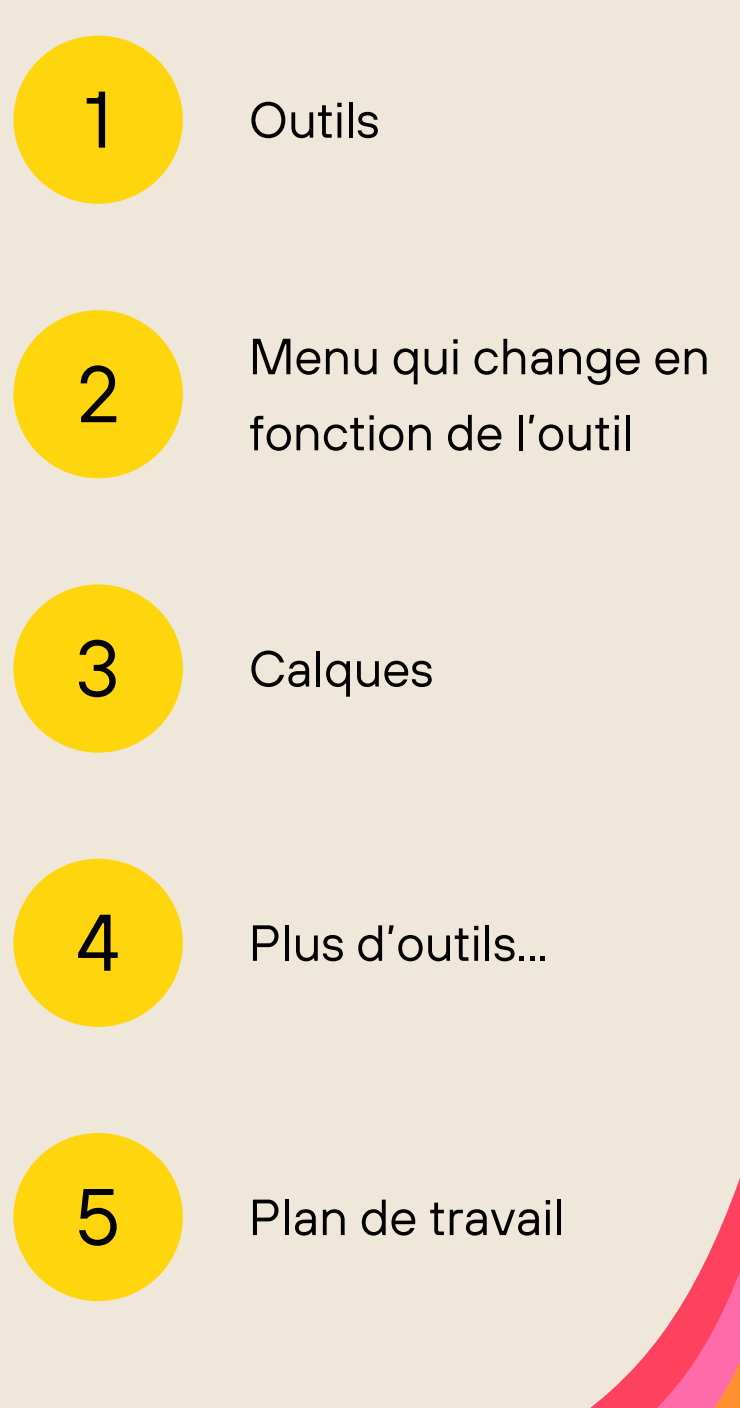

### 1 L'INTERFACE

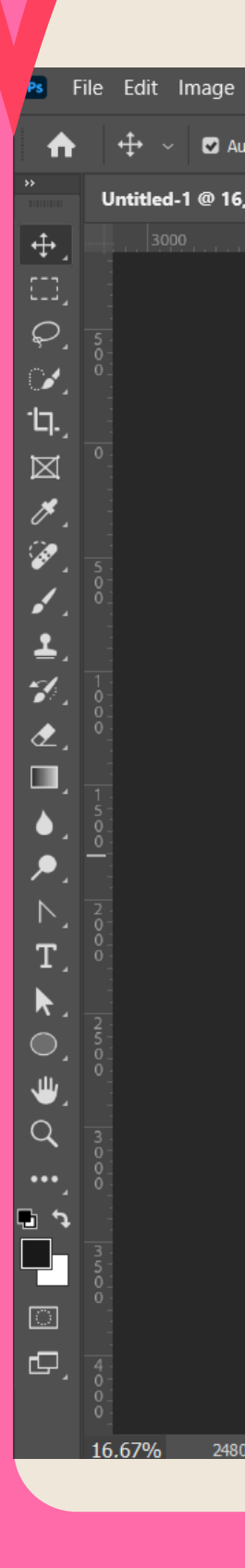

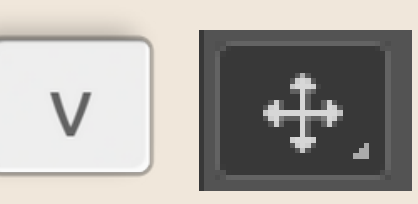

se déplacer

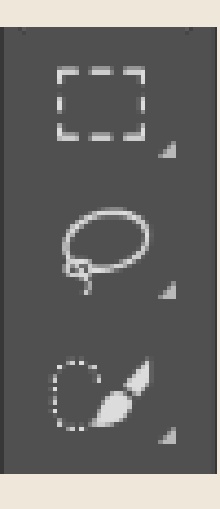

la sélection

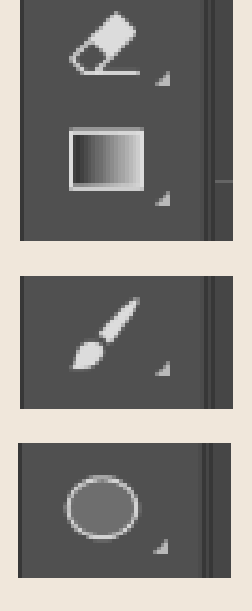

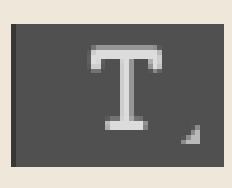

la pipette non je rigole

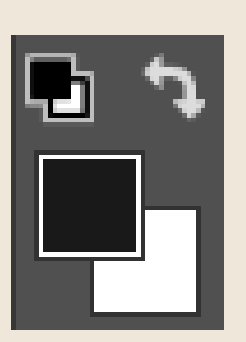

vos couleurs !!

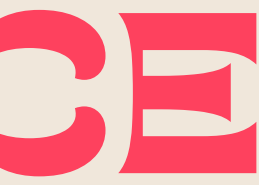

#### dessiner etc créer quoi vs aver capterr

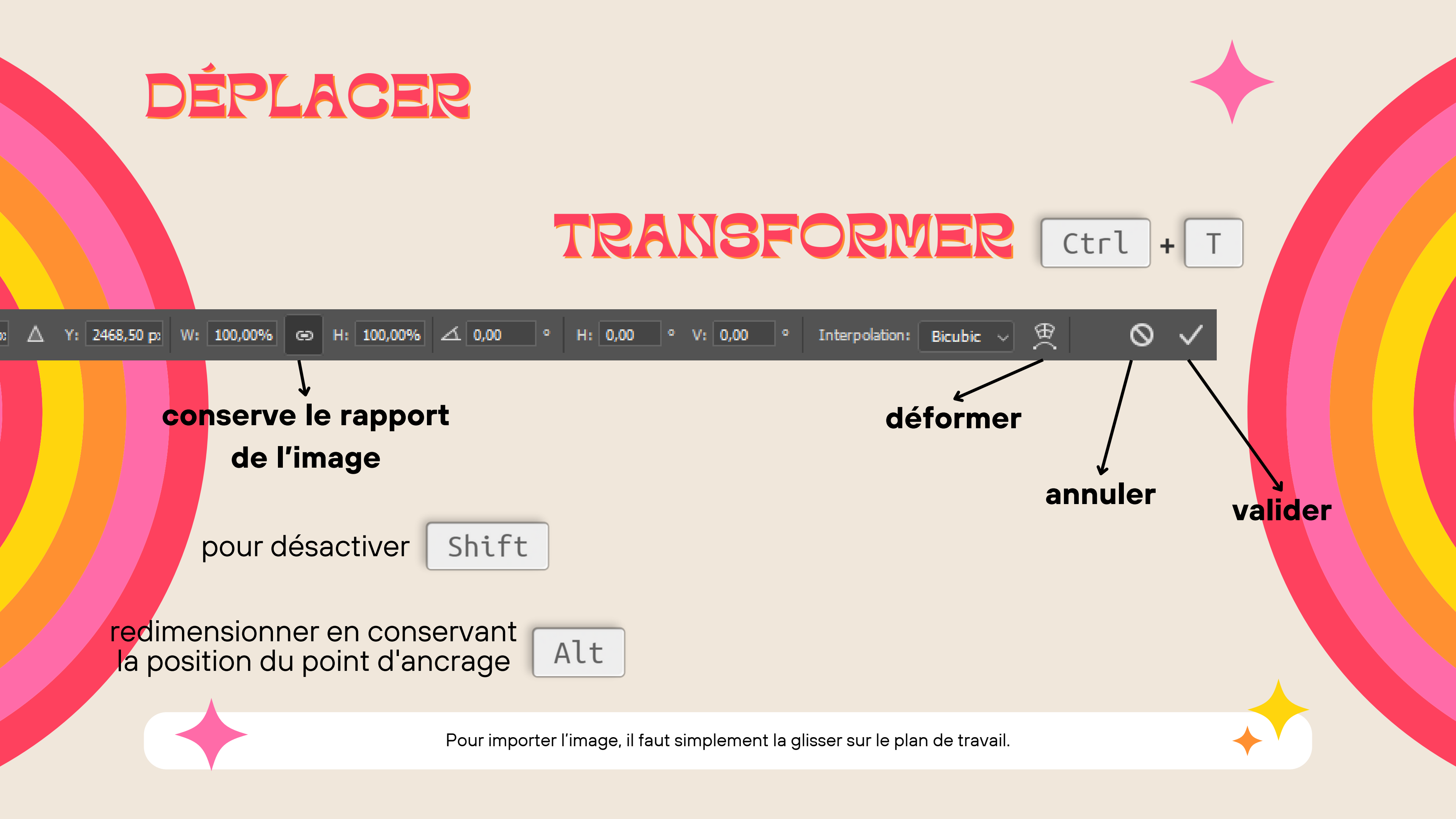

#### 2 LE MENU DU HAUT ou JSP

| Prope  | erties |             |       |            |   |
|--------|--------|-------------|-------|------------|---|
| ß      | Docun  | nent        |       |            |   |
| ∨ Ca   | nvas   |             |       |            | ~ |
| ۰<br>۵ | W      | 2480 px     | x     |            |   |
| Ü      | Н      | 3508 px     | Y     |            |   |
|        |        | <b>[</b>    |       |            |   |
|        |        | Resolution: | 300 p | ixels/inch |   |
|        | Mode   |             |       |            |   |

quand on sélectionne le fond ou jsp

| Properties   |    |            |        |          | ≡ |
|--------------|----|------------|--------|----------|---|
| T Type Lay   | er |            |        |          |   |
| > Transform  |    |            |        | <u>ন</u> | ^ |
| ∨ Character  |    |            |        |          |   |
| Lagoon Beach |    |            | ~      |          |   |
| Regular      |    |            |        |          |   |
| $T_{T}$      | ~  | ‡ <u>A</u> | (Auto) | -        |   |
| V/A Metrics  | ~  | VA         | 0      |          | ~ |
|              |    |            |        |          |   |

quand on sélectionne un texte !

| Properties          |   |
|---------------------|---|
| Gradient Adjustment |   |
| ✓ Gradient Controls | Â |
| Presets:            |   |
| Style:              |   |
| Angle: -58,09° 🗸    |   |
| Scale: 125% 🗸       |   |
| Reverse 🔽 Dither    |   |

#### un dégradé de couleur

#### **3 LES CALQUES** IL VA FALLOIR LOCK IN

| Layers          | Adjustme    | ents     | Libraries |       |
|-----------------|-------------|----------|-----------|-------|
| <b>Q</b> , Kind |             | <b>M</b> | ЭТΪ       | : B 📍 |
| Normal          |             |          | Opacity:  |       |
| Lock: 🔛         | <b>\$</b> 🕂 | Þ í      | 🖬 Fill: 🛛 |       |
| •               | Backgi      | round    |           | ð     |
|                 |             |          |           |       |
|                 |             |          |           |       |
|                 |             |          |           |       |
|                 |             |          |           |       |
| G               | ∋ fx_       |          | 2 🖬 [     | + m   |

### Objet intelligent conteneur

--> Forme non destructrice

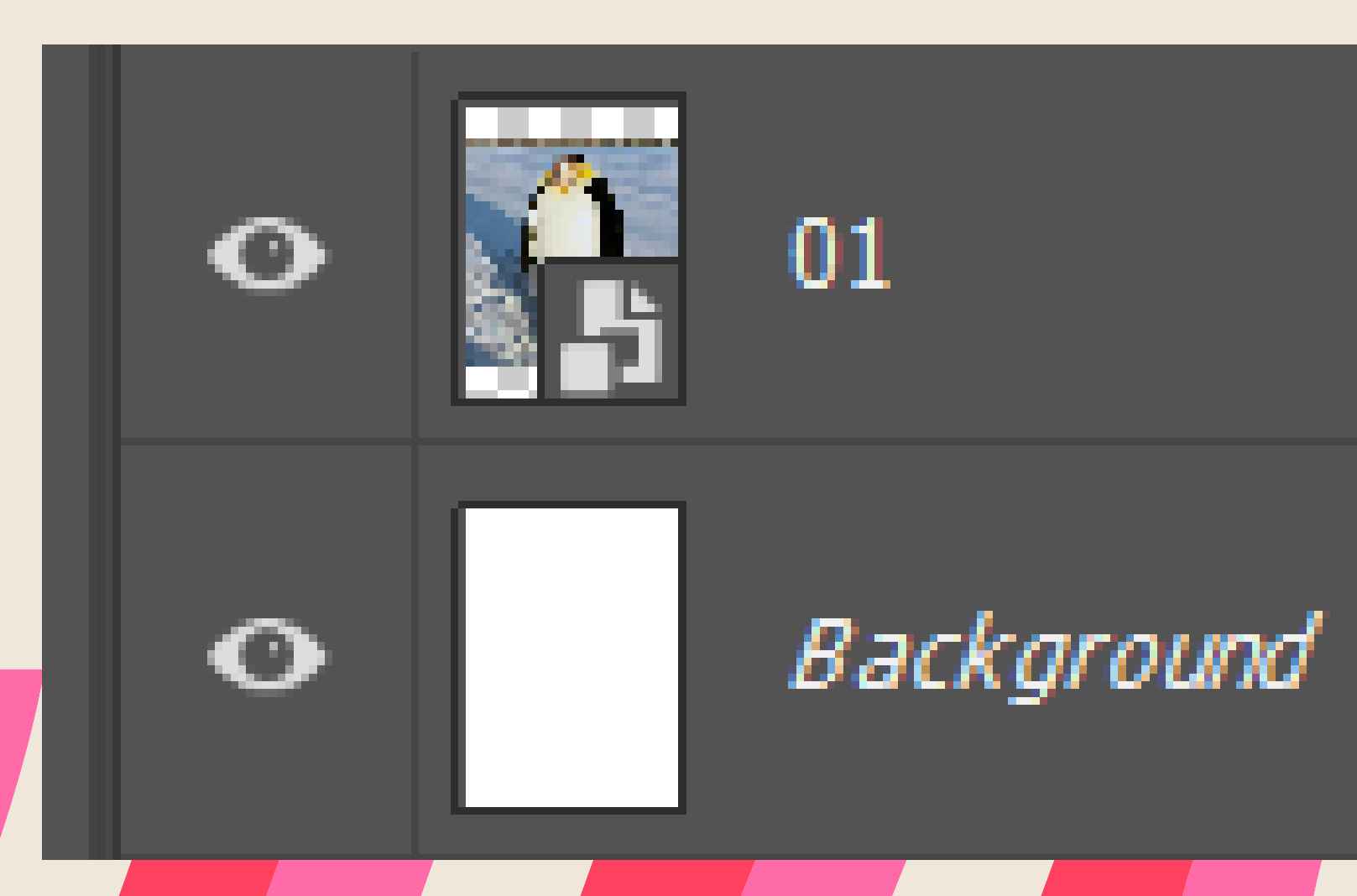

JS.

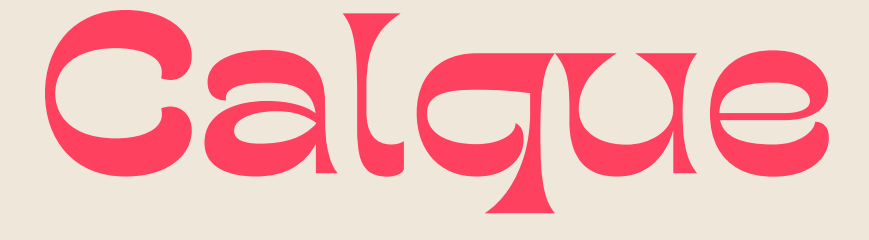

#### Grille de pixels --> Forme destructrice

### Lock in ons

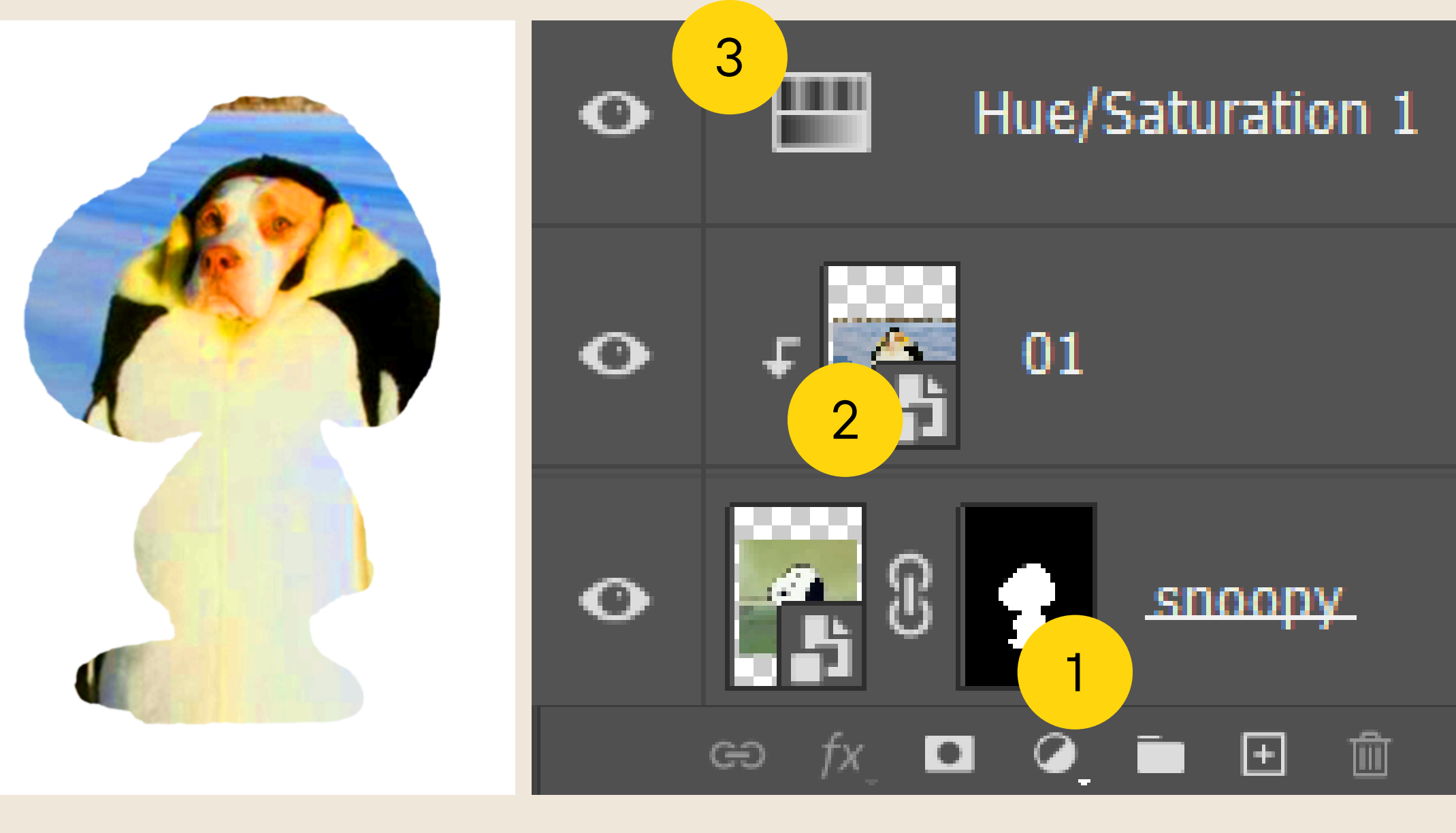

#### 1. le calque de masque

- 2. le calque d'écretage (ctrl alt g)
- 3. le calque de filtre

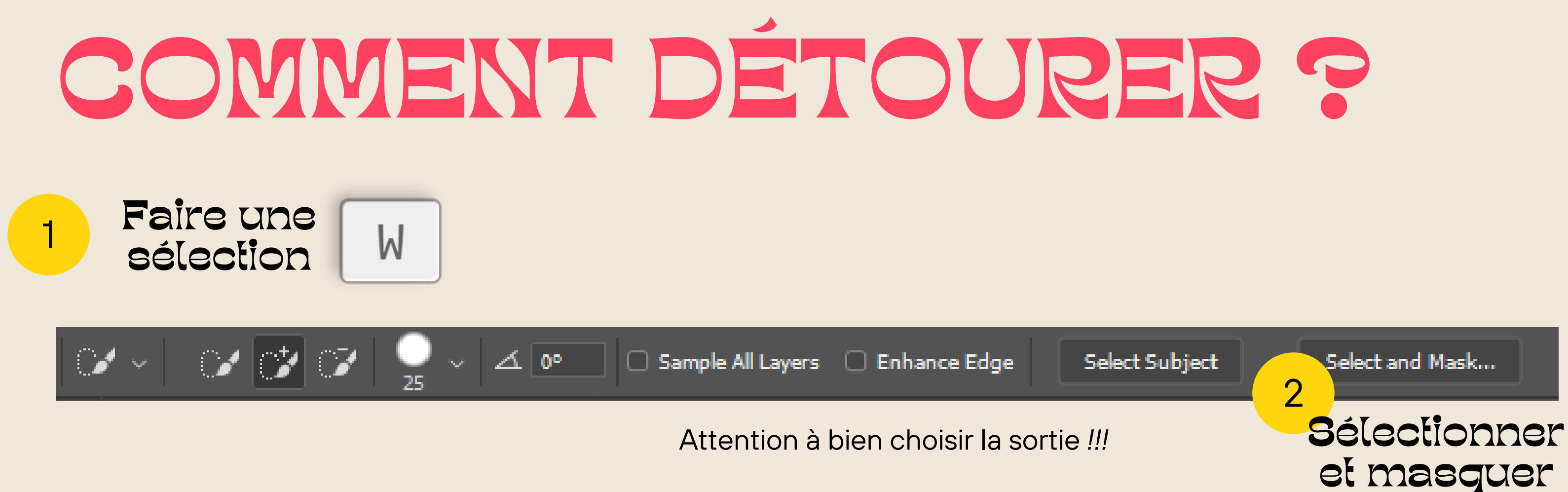

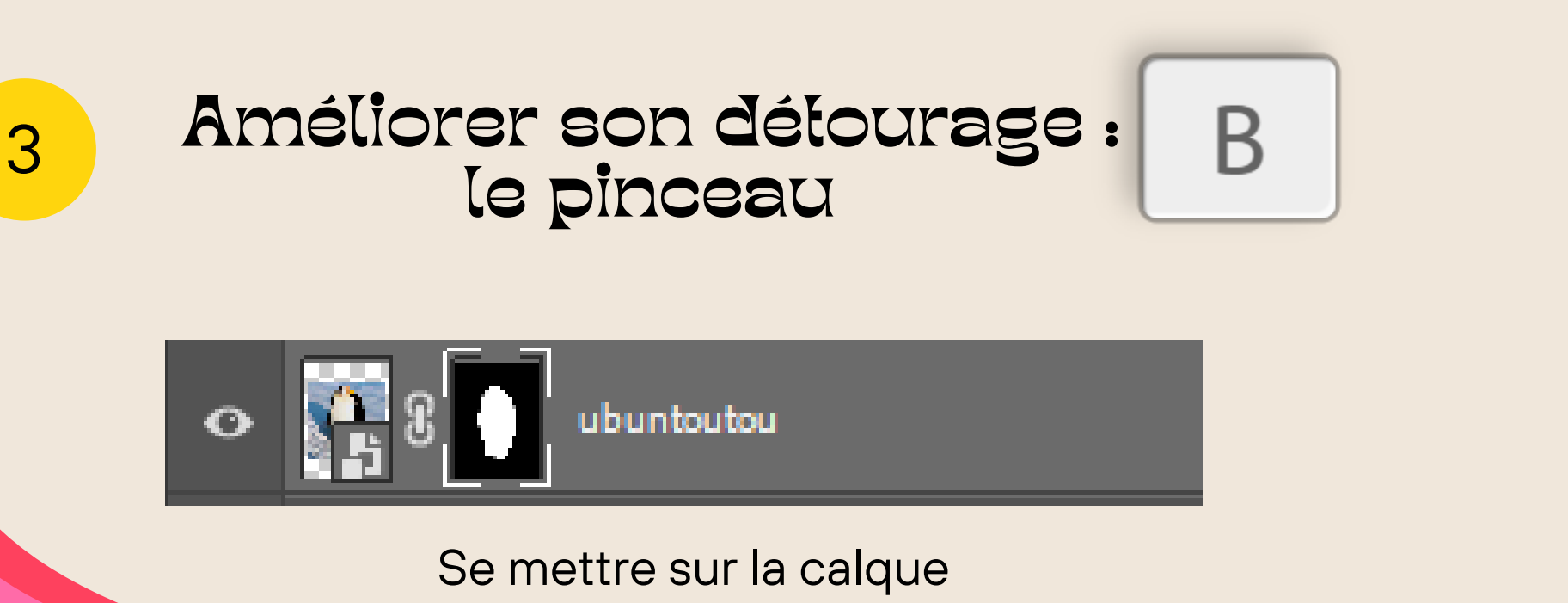

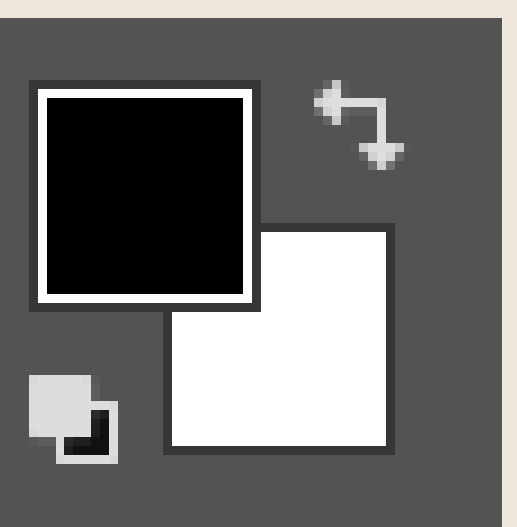

Blanc = Visible Noir = Masqué

## LES CALQUES D'AJUSTEMENT

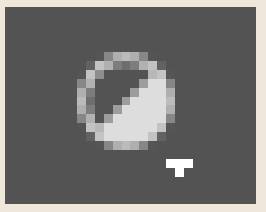

Permettent d'ajuster les propriétés de l'image sans altérer directement les pixels d'origine.

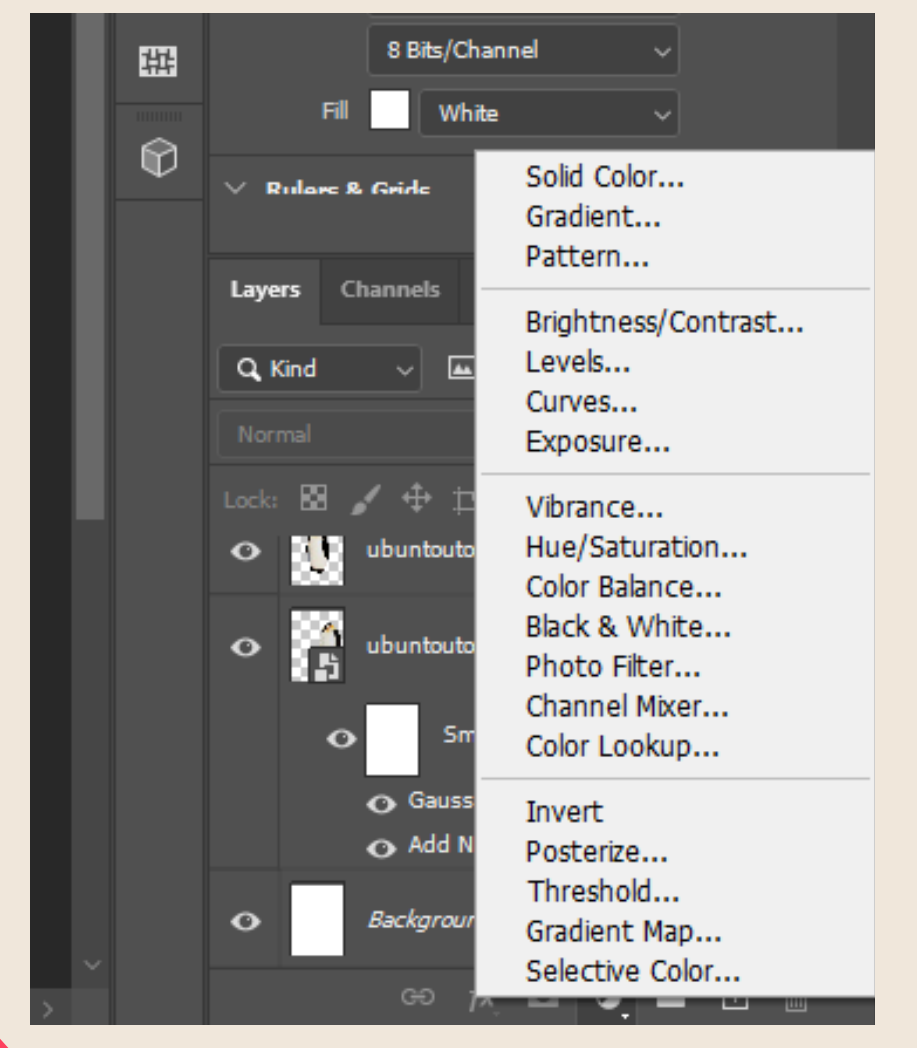

### Les modifications sont réversibles!!!

duelques exemples

| Туре                 | Description                                                                   |
|----------------------|-------------------------------------------------------------------------------|
| Niveaux              | Utile pour corriger<br>l'exposition et<br>améliorer le contraste              |
| Courbes              | Permet de régler les<br>hautes et basses<br>lumières de manière<br>sélective. |
| Balance des couleurs | Ajuster répartition des couleurs.                                             |
| Vibrance             | Utile pour des<br>ajustements de<br>saturation plus subtils.                  |

## Les effets de calque

double click sur le calque ou

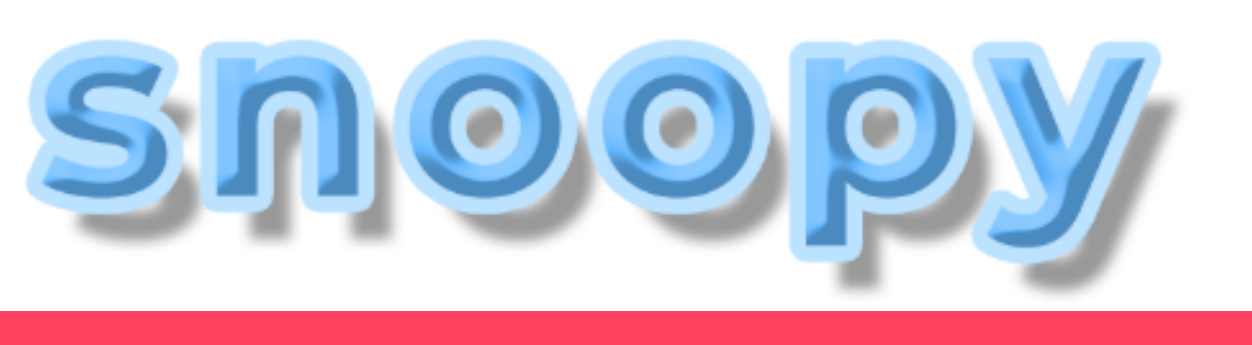

### Les modes de fusion

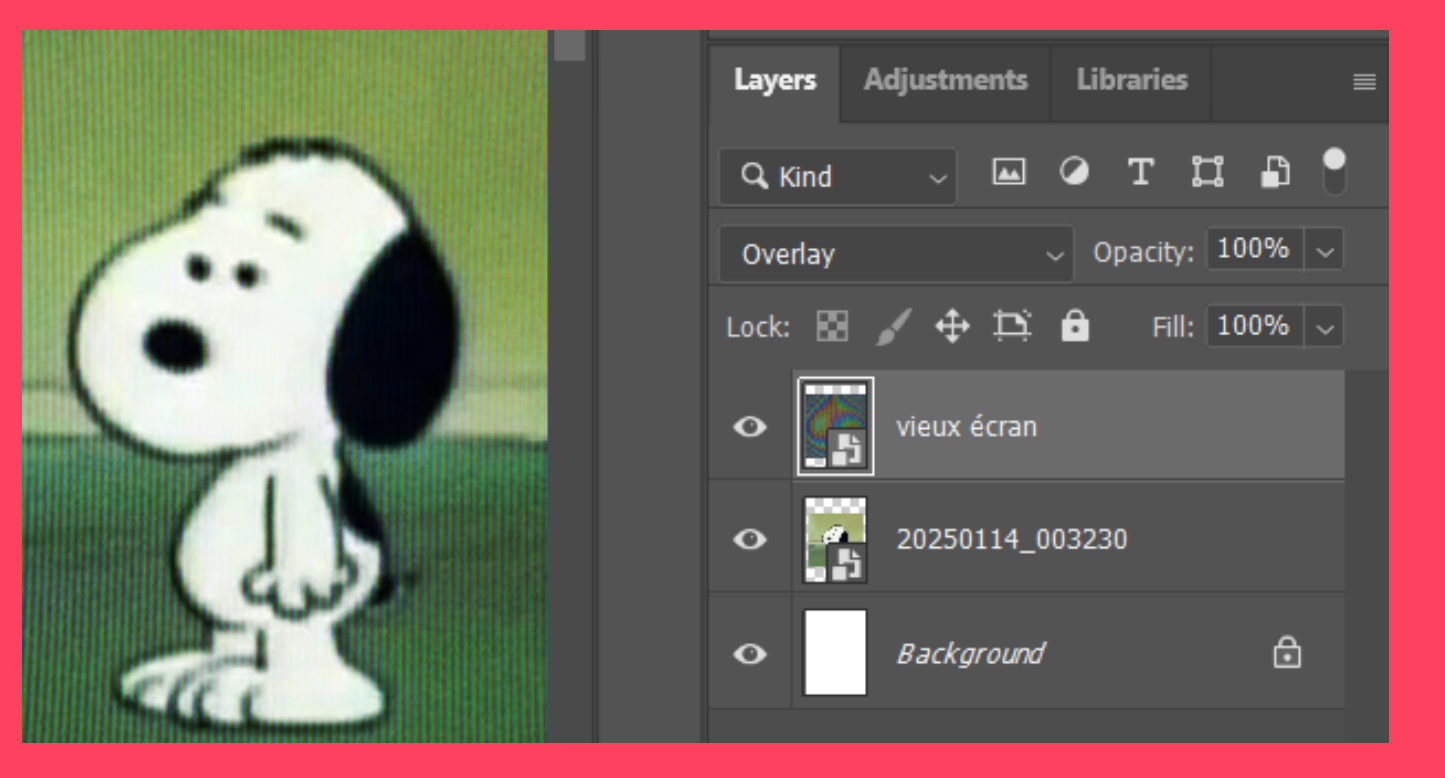

#### Servent à modifier comment le calque s'intègre aux autres calques.

fx 🗸

#### snoopy

- Effects
  - Bevel & Emboss
  - Stroke
  - Drop Shadow

#### Modifient la façon dont les pixels interragissent avec les calques situées en dessous en fonction de la lumière, couleur ou saturation.

### 4 LES FILTRES

| Ps                | File       | Edit                 | lmage         | Layer    | Туре    | Select     | Filter | 3D      | View     | Plugins     | Window     | Help    |         |
|-------------------|------------|----------------------|---------------|----------|---------|------------|--------|---------|----------|-------------|------------|---------|---------|
| 4                 |            |                      | /             | ~ 🔽      | Мо      | de: Nor    | Box    | Blur    |          |             | Alt+       | -Ctrl+F | low:    |
|                   |            | - ra                 | ود<br>andom.a | sd @ 50% | % (Leve | els 1. RGI | Con    | ivert f | for Sma  | art Filters |            |         | ent (2  |
| + <b>†</b> +      | . O        |                      | ), 1400,      | 1200 1   | ,000 8  | bo eoo     | Neu    | ıral Fi | lters    |             |            |         | 00   1: |
| Ô                 |            | 2.                   |               |          |         |            | Filte  | er Gal  | lery     |             |            |         |         |
| ، د<br>1          | <br>1521   | 1 ŏ -                |               |          |         |            | Ada    | ptive   | Wide /   | Angle       | Alt+Shift+ | Ctrl+A  |         |
| _ <b>L</b>  -,    | , ¤        | 4 -                  |               |          |         |            | Can    | nera F  | Raw Filt | ter         | Shift+     | Ctrl+A  |         |
| ×.                | , ∰        | <u> </u>             |               |          |         |            | Lens   | s Cori  | rection  |             | Shift+     | Ctrl+R  |         |
| 1                 | 1 1        | 0 -                  |               |          |         |            | Liqu   | iify    |          |             | Shift+     | Ctrl+X  |         |
|                   |            |                      |               |          |         |            | Van    | ishing  | g Point  |             | Alt+       | Ctrl+V  | 2       |
| <u>,</u>          |            | "   <mark>0</mark> - |               |          |         |            | 3D     |         |          |             |            |         |         |
| s,                | . 🏸        | - <u>1</u> _         |               |          |         |            | Blur   |         |          |             |            |         | ₽¥/     |
| 0                 | Ø          |                      |               |          |         |            | Blur   | Galle   | ery      |             |            | •       |         |
| т                 | ×          | 8-                   |               |          |         |            | Dist   | ort     | Ĩ.,      |             |            | •       |         |
|                   | ili.       | 1 1 -                |               |          |         |            | Nois   | se      |          |             |            | ÷       |         |
| L,                | . 🤎        | - 8 -                |               |          |         |            | Pixe   | late    |          |             |            | Þ       |         |
| Q                 | •••        | 18-                  |               |          |         |            | Ren    | der     |          |             |            | •       | 1.3     |
|                   | - <b>+</b> | <u>8</u> -           |               |          |         |            | Sha    | rpen    |          |             |            | •       |         |
|                   |            | <b>8</b> –           |               |          |         |            | Styli  | ize     |          |             |            | •       |         |
| •                 |            | 2 -                  |               |          |         |            | Vide   | 20      |          |             |            | •       |         |
| $\langle \rangle$ | Ð          |                      |               |          |         |            | Oth    | er      |          |             |            | •       |         |

#### Il y a un ordre sur les filtres. Le filtre le plus au dessus est le dernier à être appliqué.

독 독

Ŧ

독

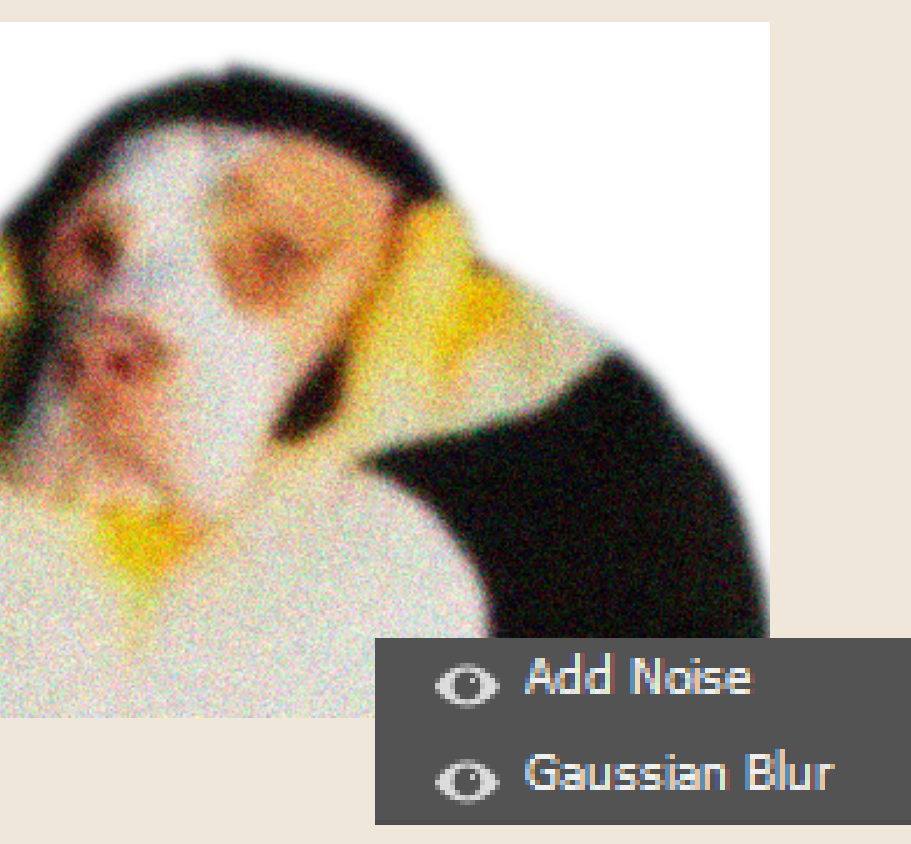

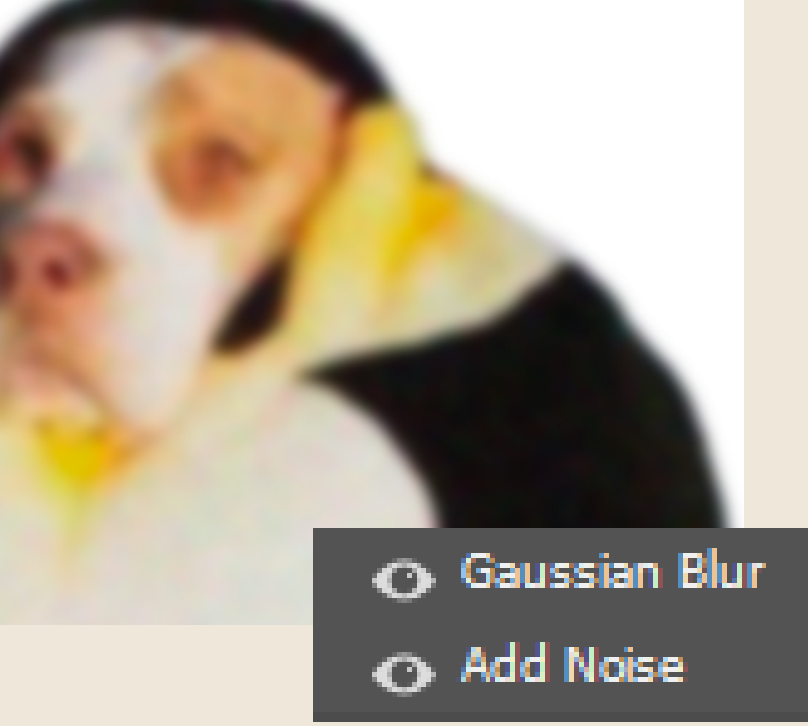

| Filtres            | Descri                     |
|--------------------|----------------------------|
| Blur>Gaussian Blur | Flou                       |
| Blur>Motion Blur   | Flou de moi                |
| Liquify            | Déformation préc           |
| Noise>Add Noise    | Ajoute du bi               |
| Pixelate>Mosaic    | Effet de                   |
| Galerie de filtres | Y a encore pleeee<br>stylé |

basé sur un photoshop en anglais btw

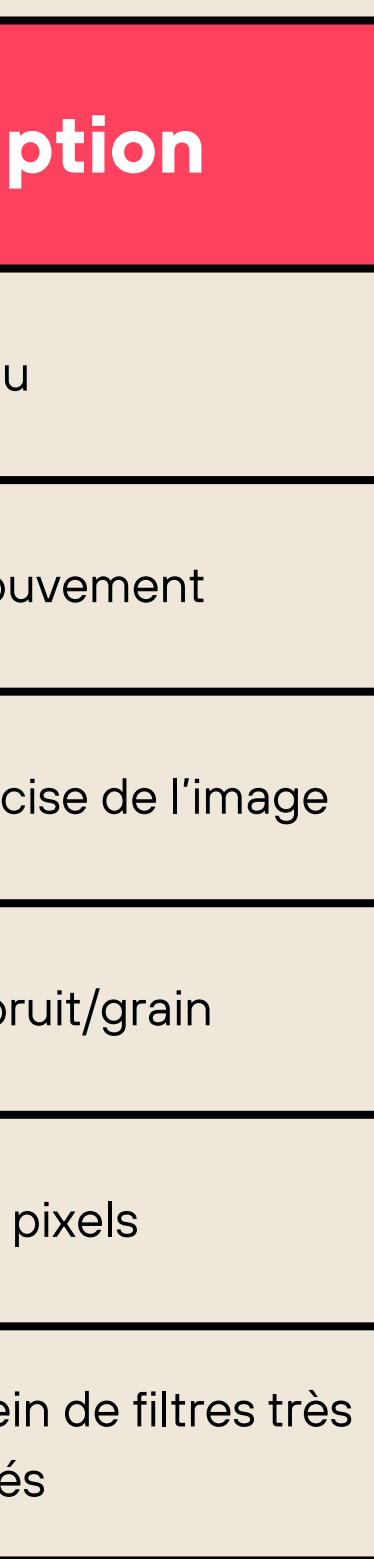

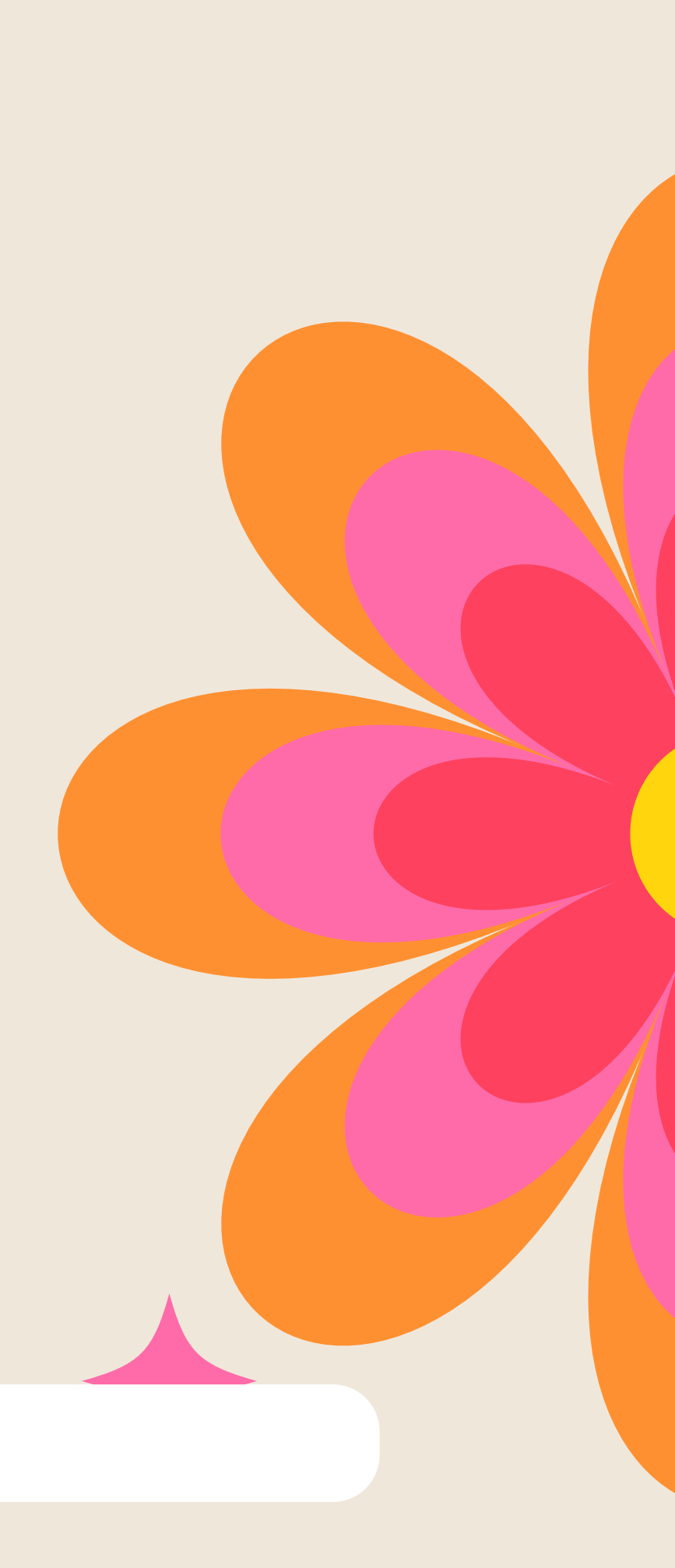

### LEXPORT

| JPEG | Idéal pour le<br>être af<br>Compre |
|------|------------------------------------|
| PNG  | Pour les ima<br>tra<br>Compre      |
| PDF  | Pour impre<br>avec p               |

Convertir en sRGB si l'image est destinées à des écrans, je vous conseille ça pour avoir un affichage cohérants sur différents appareils.

"Incorporer le profil couleur" sert plus pour les impressions.

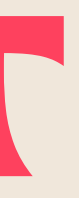

es images destinées à fichées en ligne. ession avec perte.

ages nécessitant une

ansparence.

ession sans perte.

ession, ou document plusieurs pages.

### MAIS LA MEILLEURE FACON D'APPRENDRE C'EST DE FOUILLER ET DE MANIPULER II

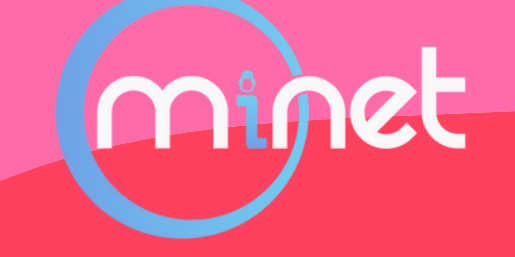

## BRAVO, VOUS DOMINEZ PHOTOSHOP III

N'oubliez pas toutes les formations sont disponibles sur

formation.minet.net

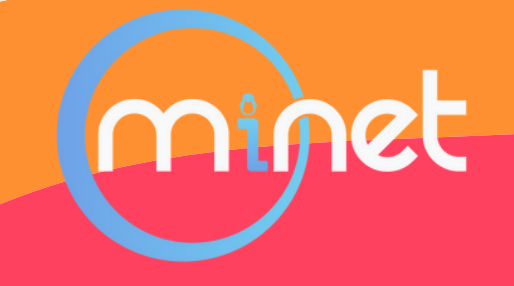